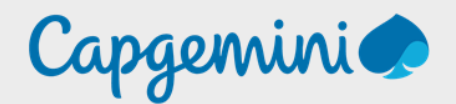

# CONFIGURATION AJOUT DES PRONOMS.

Noah MAILLET Projet LAB-CAP

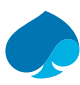

#### Table of Contents

| Prefa | ce                  | 3 |
|-------|---------------------|---|
| 1     | Connexion au tenant | 4 |
| 2     | Ajouter les pronoms | 5 |

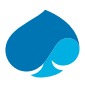

## Preface

Dans un souci de respect et de reconnaissance de l'identité de genre de chacun, l'ajout des pronoms dans un système de gestion d'identité est une démarche importante. Cette démarche vise à permettre à chaque personne de choisir comment elle souhaite être identifiée en fonction de son identité de genre.

L'ajout des pronoms dans un système de gestion d'identité peut prendre différentes formes. Il peut s'agir d'une simple mention des pronoms choisis par la personne dans son profil utilisateur, d'une option de préférence des pronoms lors de la création de comptes ou de la configuration de notifications automatiques, ou encore d'une liste de pronoms prédéfinis par l'organisation.

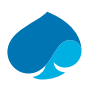

#### 1 Connexion au tenant.

- 1. Je vais sur mon navigateur habituel.
- 2. Je me rends sur le portail

administrateur (<u>https://admin.microsoft.com/Adminportal/Home#/homepage</u>):

| Sign in                    |      |
|----------------------------|------|
| Email or phone             |      |
|                            |      |
| Can't access your account? |      |
| Can't access your account? |      |
| Can't access your account? |      |
| Can't access your account? | Next |
| Can't access your account? | Next |

- 3. Je me connecte avec les identifiants administrateur du tenant.
- 4. Je me rends sur « Setup » :

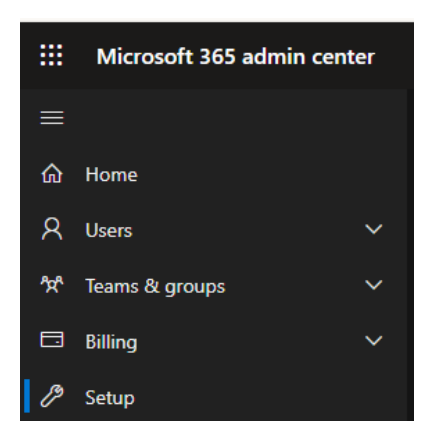

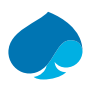

## 2 Ajouter les pronoms.

- 1. Ajouter les pronoms.
- 2. «Autoriser tous les utilisateurs à définir leurs pronoms dans Microsoft 365 » → « Prise en main ».

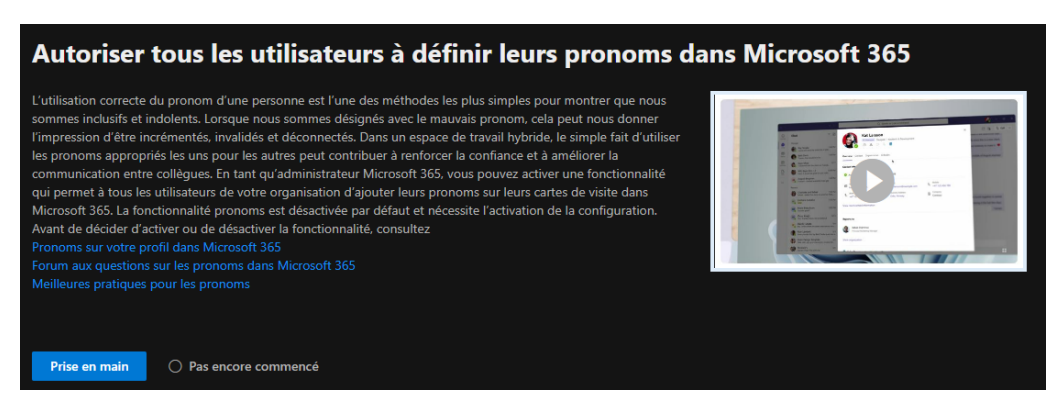

3. « Pronom » → je coche « Activer et autoriser les pronoms » → « Enregistrer ».

| Pronoms                                                                                                    |
|----------------------------------------------------------------------------------------------------|
| Autoriser les utilisateurs à inclure des pronoms dans leurs informations de profil. Les<br>pronoms sont affichés aux autres utilisateurs lorsqu'ils utilisent Microsoft 365.                                                                                                    |
| Si vous modifiez ce paramètre, la prise d'effet peut prendre jusqu'à 7 heures. Si vous<br>autorisez les pronoms et ne les autorisez pas plus tard, les pronoms enregistrés<br>seront supprimés de Microsoft 365 dans un délai de 30 jours. Si vous les autorisez à<br>nouveau avant leur suppression, les pronoms enregistrés seront restaurés. |
| En savoir plus sur les pronoms                                                                                                    |
| Activer et autoriser les pronoms                                                                                                    |

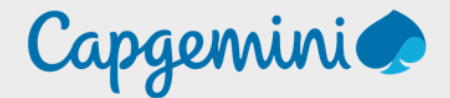

#### About Capgemini

Capgemini is a global leader in partnering with companies to transform and manage their business by harnessing the power of technology. The Group is guided everyday by its purpose of unleashing human energy through technology for an inclusive and sustainable future. It is a responsible and diverse organisation of over 360,000 team members in more than 50 countries. With its strong 55-year heritage and deep industry expertise, Capgemini is trusted by its clients to address the entire breadth of their business needs, from strategy and design to operations, fueled by the fast evolving and innovative world of cloud, data, AI, connectivity, software, digital engineering and platforms. The Group reported in 2022 global revenues of €22 billion.

Get the Future You Want | <u>www.capgemini.com</u>

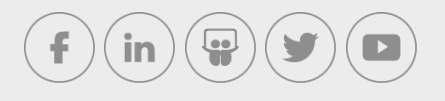

This document contains information that may be privileged or confidential and is the property of the Capgemini Group.

Company Confidential. Copyright © 2023 Capgemini. All rights reserved.